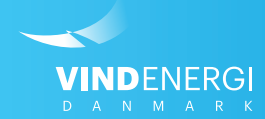

# Sådan henter du afregningsbilag på Selvbetjeningen

Vejledninger til Selvbetjening

### 1. Log ind på Selvbetjeningen

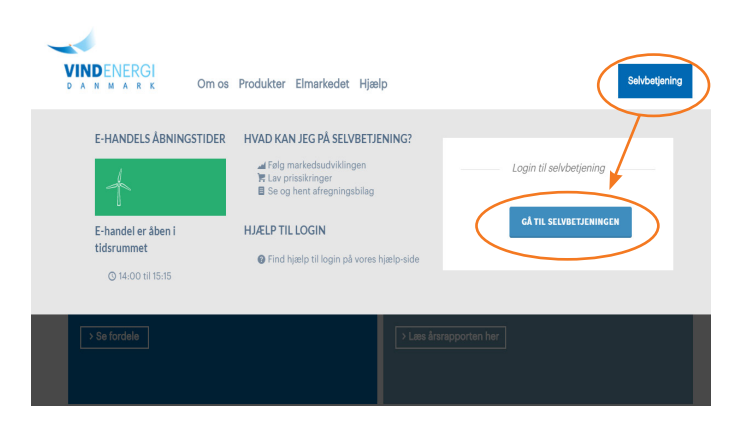

#### Find Selvbetjeningen og log ind

- 1. Søg på <u>www.vindenergi.dk</u> i din internet browser
- 2. I øverste højre hjørne på hjemmesiden, finder du en blå kasse, hvori der står Selvbetjening, klik på denne.
- 3. Klik på Gå til Selvbetjeningen
- 4. Indtast din e-mail adresse i øverste felt
- 5. Indtast din adgangskode\* i nederste felt.

\*Har du glemt din adgangskode?

Tryk da på *Glemt din adgangskode?* Du vil blive bedt om at indtaste din e-mail, en ny adgangskode vil herefter blive sendt til din e-mail.

HUSK at tjekke din spam-mappe/uønsket post.

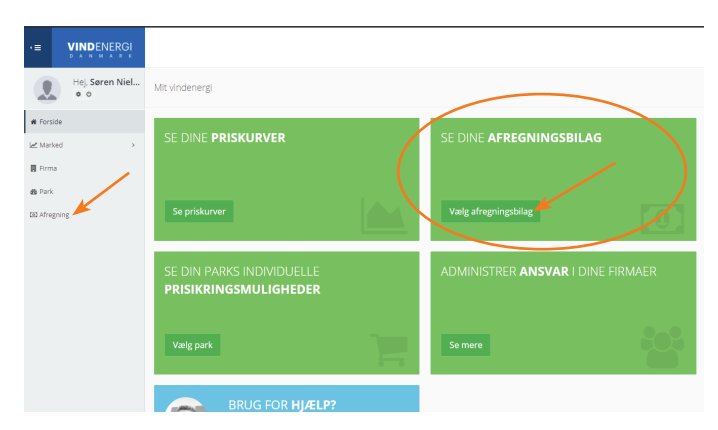

### 2. Genvej til afregningsbilagssiden

#### To genveje til dine afregningsbilag på forsiden

På forsiden af Selvbetjeningen er der to genveje til at finde dine afregningsbilag.

1. Klik på Afregning nederst i venstremenuen.

eller

**2**. Klik på Vælg afregningsbilag i den grønne firkant Se dine afregningsbilag midt på forsiden.

# 3. Tilgå dine afregningsbilag

| g efter EDIEL, GSRN, Pa | rk ID, Afregningsbila | agnummer, fakturanu      | mmer, Firma  | ID, Total belø | b, Periode | start eller slut |              |
|-------------------------|-----------------------|--------------------------|--------------|----------------|------------|------------------|--------------|
| 21                      |                       |                          |              |                |            |                  | e m          |
| juni                    |                       |                          |              |                |            |                  | 🖨 Print      |
| februar                 |                       |                          |              |                |            |                  | 🖨 Print febr |
| Firma                   | GSRN                  | Alias                    | Afregning ID | Total          | Bilagstype | Oprettet         | Til prin     |
| Hanne Poulsen Firma1465 | 57071500000002854     | Park beskrivelse test759 | 758747       | 14.333,44      | Fastpris   | 26-04-2021       | e bilag 🛛    |
| Hanne Poulsen Firma1465 | 57071500000002878     | Park beskrivelse test761 | 758748       | 13.097,67      | Fastpris   | 26-04-2021       | e bilag 🛛    |
| Hanne Poulsen Firma1465 | 57071500000002885     | Park beskrivelse test762 | 758749       | 251.238.259.58 | Fastpris   | 26-04-2021       | e bilag 🛛    |
| 20                      |                       |                          |              |                |            |                  | ⊕ Pr         |
| 19                      |                       |                          |              |                |            |                  | e m          |
| 18                      |                       |                          |              |                |            |                  | 🖨 Pri        |
| 17                      |                       |                          |              |                |            |                  | ⊕ Pr         |

#### Se dine afregningsbilag

Du har nu et overblik over alle dine afregningsbilag, hvor det seneste bilag ligger øverst. Alle afregningsbilag sorteres efter produktionsmåned.

1. Klik på Se bilag for at åbne det pågældende afregningsbilag.

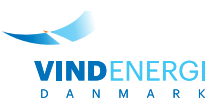

# 4. Print afregningsbilag

| эg                                                                    |                                                                                                    |                                                                             |                                   |                                                                     | (                                                                                                    | 🔒 Print afregningsbil                                                                                                    |
|-----------------------------------------------------------------------|----------------------------------------------------------------------------------------------------|-----------------------------------------------------------------------------|-----------------------------------|---------------------------------------------------------------------|----------------------------------------------------------------------------------------------------|----------------------------------------------------------------------------------------------------|
| Vindenergi Danmari<br>Afregningsbil<br>Tilbageførsel af bilag:        | kamba Ellemarksvej 47, 8000 Aarhus, Danmark<br>(Ag 758747 CVR 21973305<br>T. 7652 1919                        |                                                                             |                                   |                                                                     |                                                                                                    | Dato<br>26-04-2021                                                                                                    |
| Hanne Poulsen Fi<br>Hanne Poulsen Fin<br>Lærkevej 15<br>9382 Tylstrup | irma1465<br>ma1465                                                                                            |                                                                             |                                   |                                                                     |                                                                                                    | VINDENERGI<br>DA HANAKK<br>Kundenummer: F1465                                                                                                    |
|                                                                       |                                                                                                    |                                                                             |                                   |                                                                     | Afregningsperiod<br>Park EJ<br>Park G<br>Niðlepunktsbeskrivels                                                                                                    | de 01-02-2021 - 20-02-2021<br>DEL: 571313103103287395<br>SRN: 570715000000002854<br>De Park beskrivelse test759                                                             |
| Varenr.                                                               | Produkt                                                                                                    | Antal                                                                       | Enhed                             | Pris/kr.                                                            | Afregningsperiod<br>Park ES<br>Park Q<br>Målepunktsbeskrivels<br>Andel/%                                                                                                    | 6e 01-02-021 - 28-02-022<br>XEL: 571313103103303287395<br>SRN: 570715000000002854<br>se Park beskrivelse test739<br>BelabJ/kr.                                              |
| Varenr.                                                               | Produkt<br>Fastpris (Male 19221)                                                                              | Antal<br>25.184,198                                                         | Enhed                             | Pris/kr.<br>0,62000                                                 | Afregningsperiod<br>Park EG<br>Målepunktsbeskrivels<br>Andel/%<br>100                                                                                                    | Belab/kr.<br>Belab/kr.<br>15.614,20                                                                                                    |
| Varenr.<br>1<br>38                                                    | Produkt<br>Fastgris (Albuk 1923) (<br>Balancomkatninger                                                       | Antal<br>25.184,198<br>25.184,198                                           | Enhed<br>kWh<br>kWh               | Pris/kr.<br>0,62000<br>-0,00250                                     | Afregningsperiod<br>Park Et<br>Målesunksbeskrivels<br>Andel/%<br>100                                                                                                    | 66 01-02-001 - 38-02-021<br>VEL: 571311(01)02387395<br>VEL: 571311(01)02387395<br>VEL: 5711(01)02387395<br>ver Park beskrivelse test759<br>Belab/kr.<br>15.614,20<br>-62,96 |
| Varenr.<br>1<br>38<br>39                                              | Profekt<br>Faspris (Hale 1921)<br>Balancsenkontninger<br>Hindeningsant                                        | Antal<br>25.184,198<br>25.184,198<br>25.184,198                             | Enhed<br>kWh<br>kWh               | Pris/kr.<br>0,62000<br>-0,00250<br>-0,00350                         | Afregringsperiod<br>Park to<br>Park to<br>Milesonksbesinnets<br>Andel/%<br>100<br>100                                                                                                    | 66 01-03-2021 - 38-03-2021<br>161: 577011 10003087985<br>SRIE 57011 5000000002034<br>ber Park beskrivelse test739<br>Belabufkr.<br>15.614.20<br>-62,96<br>-68,14            |
| Varenr.<br>1<br>38<br>39<br>40                                        | Produkt<br>Faspis (Atak 1923) )<br>Baharconskutninger<br>Indfadningstard<br>Producersplayper                  | Antal<br>25.184,198<br>25.184,198<br>25.184,198<br>25.184,198               | Enhed<br>kWh<br>kWh<br>kWh        | Pris/kr.<br>0,62000<br>-0,00250<br>-0,00350<br>-0,00990             | Afregringsmith<br>Part to<br>Part to                                                                                                    | 8e 01-02-0211 - 38-02-021<br>11:57731310002877895<br>SRM: 5700110000000002834<br>set: Park beskrivelse test779<br>Belabufkr.<br>15.614,20<br>-62,96<br>-88,14<br>-249,32    |
| Varenr.<br>1<br>38<br>39<br>40<br>99                                  | Produkt<br>Fastpris Shalaki 1923)<br>Balancsonkutningor<br>Indfahingsard<br>Producengabyr<br>Networkson Shapp | Antal<br>25.184,198<br>25.184,198<br>25.184,198<br>25.184,198<br>25.184,198 | Enhed<br>kWh<br>kWh<br>kWh<br>kWh | Prizekr.<br>0,62000<br>-0,00250<br>-0,00350<br>-0,00390<br>-0,03400 | Afregregebroit<br>Part to<br>Part O<br>Part O | ee of 0 = 0 = 0 = 0 = 0 = 0 = 0 = 0 = 0 = 0                                                                                                    |

# 5. Download eller udskriv afregningsbilag

| 🖸   🔀                   | Afregning                       | ×                        | Afreg        | ningsb    | ilag                                                    | ×                                            | +                |                                                           |                               |                                 |                                                      | -                                                                         |
|-------------------------|---------------------------------|--------------------------|--------------|-----------|---------------------------------------------------------|----------------------------------------------|------------------|-----------------------------------------------------------|-------------------------------|---------------------------------|------------------------------------------------------|---------------------------------------------------------------------------|
|                         | d d                             | https://vedk-cy          | clone-test-v | riewas    | customer.                                               | azurewebs                                    | ites.net/        | sôo                                                       | £^≡                           | @ (                             | Synkron                                              | iserer ikk                                                                |
| Vinde<br>Afre<br>Tilbag | Udskriv<br>Lalt: 3 ark pap      | bir                      | ?            |           | 7.2021<br>Vindenergi D<br>Afregnin<br>Tilbageførsel     | anmark amba<br>igsbilag 758<br>af bilag: 1   | 747              | Atre<br>Marselisborg Havi<br>CVR 21973505<br>T. 7632 1919 | gningsbilag<br>nevej 28 2. si | al, 8000 Aarhus, I              | Danmark                                              | Date<br>26-04-202                                                         |
| Hanr<br>Hanr<br>Lærk    | Printer<br>Ricoh Aficio         | MP C2500 PS              | ~            |           | Hanne Poul<br>Hanne Poul<br>Lærkevej 15<br>9382 Tylstru | <b>lsen Firma1465</b><br>sen Firma1465<br>ip |                  |                                                           |                               |                                 | Kurr                                                 |                                                                           |
| 9382                    | Gem som F<br>OneNote fe<br>Klar | PDF-fil<br>or Windows 10 |              |           |                                                         |                                              |                  |                                                           |                               | Mžlepunkts                      | Park GSRN: 57<br>Park EDIEL: 57<br>Deskrivelse: Park | (2011 - 28-02-20<br>(21500000000008<br>3131031032875<br>bederivelse test? |
| -                       | Ricoh Aficie<br>Klar            | D MP C2500 PS            |              |           | Varenr.<br>1<br>38                                      | Produkt<br>Fastpris (Aftale<br>Balanceomkost | 19231)<br>minger | Antal<br>25.184,198<br>25.184,198                         | Enhed<br>kWh<br>kWh           | Pris/kr.<br>0,62000<br>-0,00250 | Andel/%<br>100<br>100                                | Beløb/kr.<br>15.614,20<br>-62,96                                          |
|                         | Ricoh Afficio MP C2500<br>Klar  |                          |              |           | 39<br>40                                                | Indfedningstar                               | r<br>r           | 25.184,198<br>25.184,198                                  | kwh<br>kwh                    | -0,00350                        | 100<br>100                                           | -88,14<br>-249,32                                                         |
| Var<br>1                | PDF-XChar                       | ige Lite                 | *            |           | 99<br>98                                                | Nordpool geby<br>Minimums<br>administration  | sbidrag          | 25.184,198                                                | kWh<br>Stk.                   | -0.03400                        | 100                                                  | -856,26                                                                   |
| 38                      | O Alle                          |                          |              |           | 100                                                     | Rabat                                        |                  | 25.184,198                                                | kWh                           | 0,00500                         | 100                                                  | 125,92                                                                    |
| 39                      | f.eks. 1-5, 8, 11-13            |                          |              | Morratype | Morrapet.                                               | Grundiag                                     | Momsbeløb        | Beløb e                                                   | ekskl. moms:                  | ,                               | 4.333,44                                             |                                                                           |
| 40                      |                                 |                          |              | I         | Salgaments                                              | 25                                           | 0,00             | 0,00                                                      | Moms                          |                                 |                                                      | 0,00                                                                      |

### **Print afregningsbilag**

Ved at klikke på *Print afregningsbilag* i øverste højre hjørne, kan du enten udskrive eller downloade dit bilag.

Se mere herunder.

### Udskriv eller download dit afregningsbilag

Vil du udskrive dit bilag? \*kræver printer Vælg din installerede printer for at udskrive bilag på papir og tryk på *Udskriv* nederst..

### Vil du downloade og gemme dit bilag på computeren?

Vælg *Gem som PDF-fil* og tryk herefter på *Gem* nederst. Du skal nu vælge, hvor filen skal gemmes på din computer.

#### Problemer med at gemme som PDF?

Følg linket her til download af PDF-printer: <u>https://get.adobe.com/dk/reader/</u>